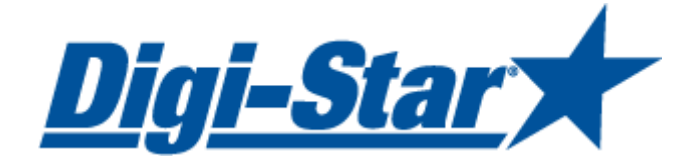

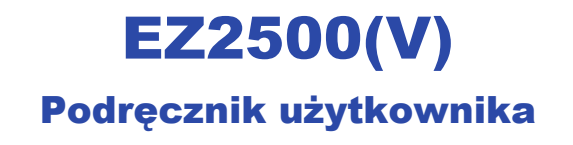

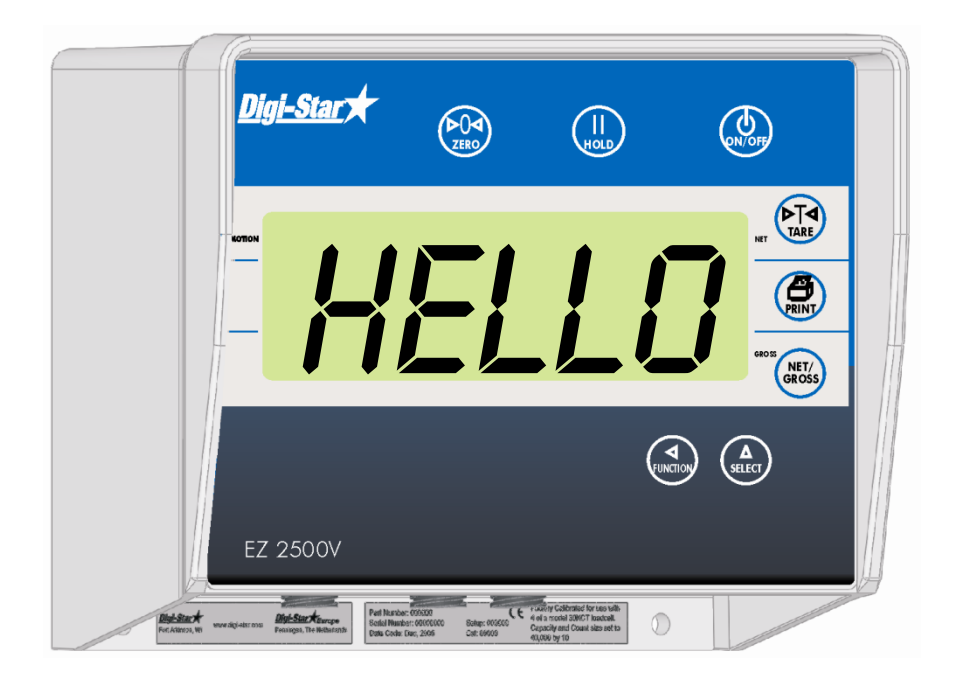

Digi-Star

Ft. Atkinson, Wisconsin USA

Digi-Star Panningen, the Netherlands www.digi-star.com

# Spis treści

| 1  |
|----|
| 2  |
| 3  |
| 5  |
| 5  |
| 5  |
| 5  |
| 7  |
| 7  |
| 8  |
| 0  |
| 0  |
| 1  |
| 2  |
| 2  |
| 2  |
| 2  |
| 3  |
| 4  |
| 7  |
| 7  |
| 7  |
| 8  |
| 9  |
| 0  |
| :1 |
|    |

ZAŁĄCZNIK A1: OŚWIADCZENIE ZGODNOŚCI EC

Wszystkie prawa zastrzeżone. Powielanie jakiejkolwiek części niniejszego podręcznika w każdej z form bez wyraźnej pisemnej zgody Digi-Star jest zabronione. Treść niniejszego podręcznika może zostać zmieniona bez uprzedniego uprzedzenia. Poczyniono największe starania, aby zawartość podręcznika była precyzyjna, jednakże, jeśli zostanie wykryty jakikolwiek błąd, firma Digi-Star będzie wdzięczna za poinformowanie jej. Pomimo powyższego firma Digi-Star nie bierze odpowiedzialności za błędy w podręczniku oraz konsekwencje z nich wynikłe.

© Prawa autorskie! 2008 Digi-Star, Fort Atkinson (U.S.A.).

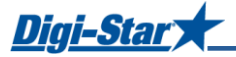

# SPECYFIKACJA TECHNICZNA

#### ROZMIAR

260mm x 190mm x 70mm

WAGA 1.2 Kg

1.2 Ny

**POMOC** Wyświetlanie wiadomości pomocy w 10 językach. Możliwość przewijania długich wiadomości.

WYJŚCIE PRZETWORNIKA

Napięcie stałe 8 V Możliwość podlączenia dziesięciu 350 Ohm przetworników Zabezpieczenie przed zwarciem

#### SYGNAŁ PRZETWORNIKA

Kompatybilny z przetwornikami posiadającymi pełno skalowy miernik o przepływie większym niż 0.25 mv/v.

#### "AUTO RANGE"

(opcjonalne) Opcja służy do zwiększenia liczby wyświetleń przy wartościach wagowych 300 i 600.

**ZŁĄCZE** Plastikowe, pierścieniowe i odporne na warunki pogodowe złącze AMP ze złotymi stykami.

**ZASILANIE** 10.5 do 16.0 V.D.C. 160 mA nominalnie z czterema 350Ω L.C.

**USTAWIENIE I KALIBRACJA** przy użyciu przedniego panelu

MAKSYMALNY POMIAR 999,999

NISKI POZIOM BATERII Nominalnie od 10.5V

#### FUNT/KILOGRAM

opcjonalnie

#### WYŚWIETLACZ

LCD z możliwością wyświetlania 6 znaków, 43mm

**ROŹDZIELCZOŚĆ WYŚWIETLACZA** .01, .02, .05, .1, .2, .5, 1, 2, 5, 10, 20, 50, 100

**ODŚWIEŻANIE WYŚWIETLACZA** Opcjonalnie: 1, 2, 3, 4 razy na sekunde.

MAKSYMALNA ROZDZIELCZOŚĆ WYŚWIETLACZA Regulowany do 40,000.

**ŚLEDZENIE ZERA** Opcjonalne, On/Off

**ZAKRES POMIARÓW**  $\pm(.1\% + .005\%)$  °F) lub (.1% + 0.009% °C) pełna skala  $\pm$  1 danych wyjściowych.

WYKRYWANIE RUCHU opcjonalne, On/Off

DOKŁADNOŚĆ POMIARÓW (.005%/ °F.) lub (0.009% °C) pełna skala ±1 danych wyjściowych dla przetworników 0.5 mv/v

STOPNIE OCHRONY URZĄDZENIA IP65, IEC 529

ALGORYTM WAŻENIA 4 wewnętrzne, opcjonalne filtry cyfrowe.

(General (ogólne), Slow (wolno), Fast (szybko) i Lock-on)

**TRYB "HOLD"** Używany w przenośnych systemach do stabilizacji pomiaru podczas przenoszenia wagi.

PAMIĘĆ NIEULOTNA (NON-VOLATILE MEMORY) EEPROM dla równowagi.

TEMPERATURY OPERACYJNE URZĄDZENIA-29°C to 60°C-20°F to 140°F

# ZASADY BEZPIECZEŃSTWA PODCZAS UŻYTKOWANIA

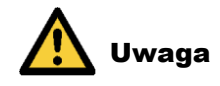

## Weryfikacja systemu przed włączeniem

Przed użyciem sytemu ważącego Digi Star należy przeprowadzić weryfikację systemu poprzez sprawdzenie wszystkich miejsc na wadze tym samym ciężarem.

Digi-Star nie ponosi odpowiedzialności za odchylenia pomiaru, problemy techniczne systemu i usterki wynikające ze złego użytkowania, kalibracji i ustawień miernika.

#### Ładowanie i przyspawanie akumulatora

Podczas spawania części należy usunąć pręt wążacy w celu uniknięcia uszkodzenia. Jeżeli jest to niemożliwe należy umieścić zacisk uziemiający jak najbliżej miejsca spawania w celu uniknięcia przepływu prądu przez pręt ważący. Digi Star nie ponosi odpowiedzialności za nieprawidłowe przyspawanie i ładowanie akumulatora.

#### Czyszczenie

Nie używać bierzącej wody (urządzeń wysokiego ciśnienia, węży) do czyszczenia miernika.

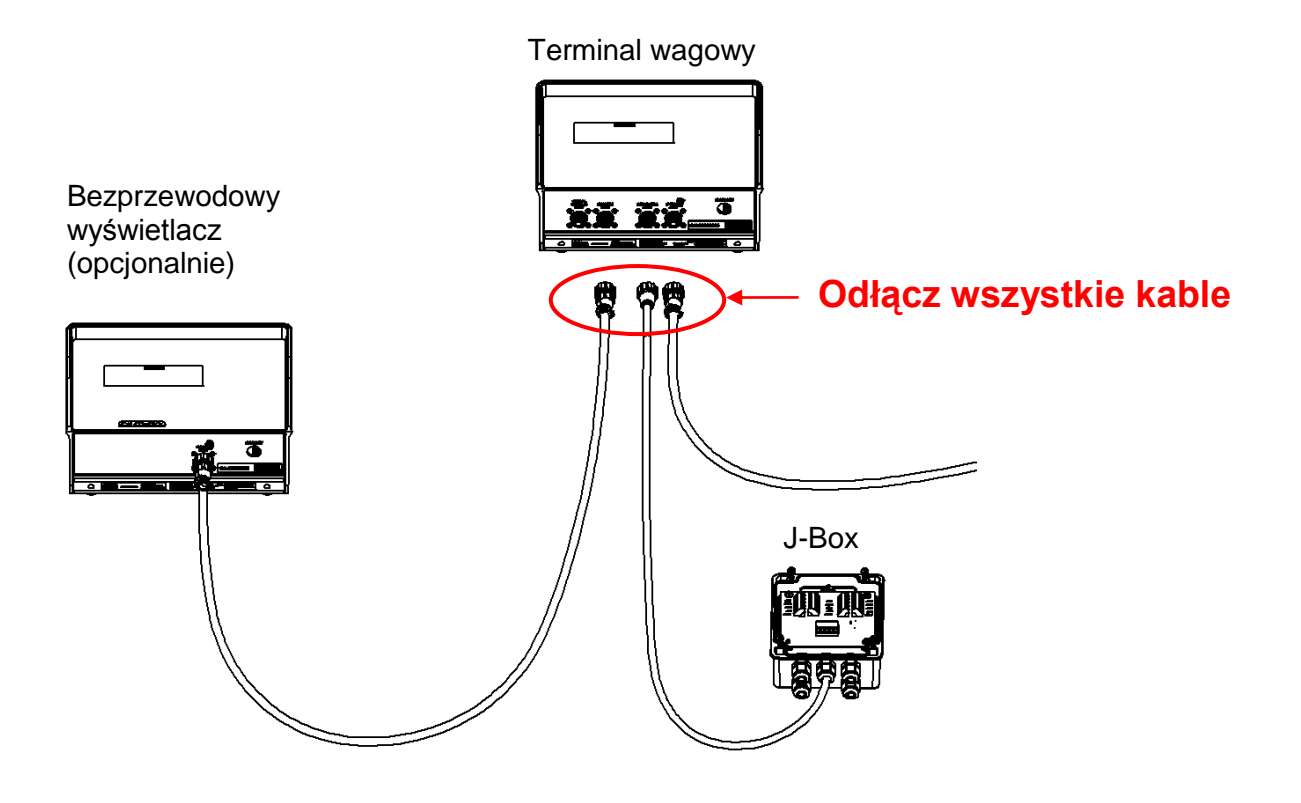

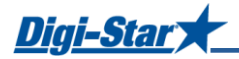

# **OPIS TERMINALA WAŻĄCEGO**

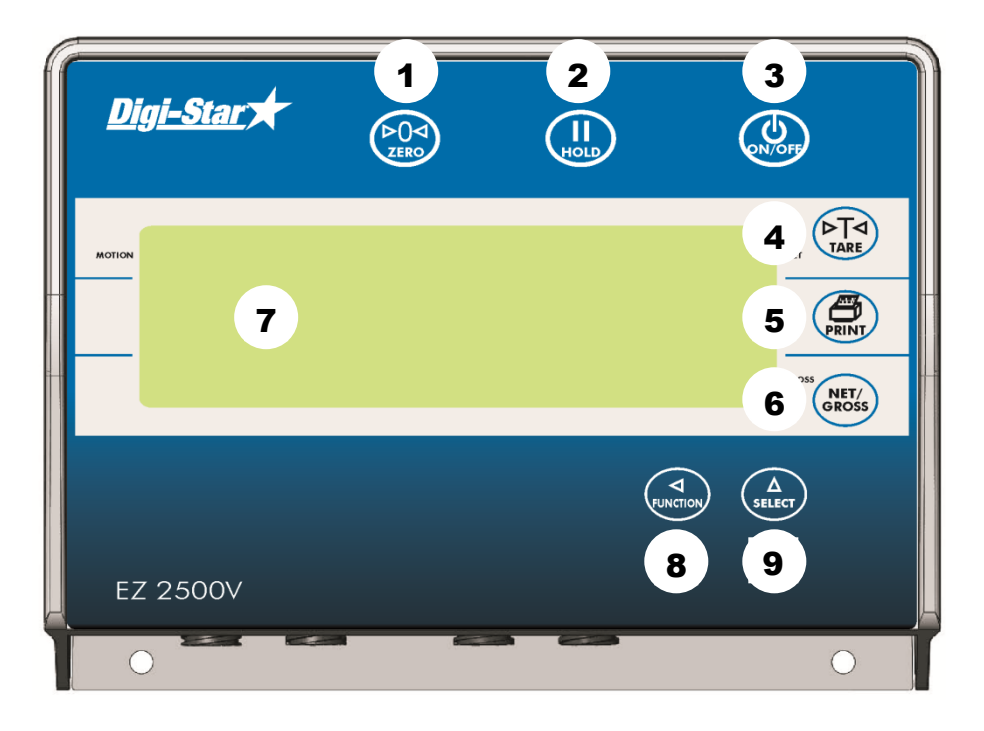

- 1. (EQA) naciśnij i przytrzymaj przez 3 sekundy, aby wyzerować terminal wagowy.
- 2.  $(\prod_{Holp})$  aby zatrzymać wyświetlaną wagę na wyświetlaczu podczas przesuwania maszyny.
- 3. ( ) aby włączyć/wyłączyć miernik należy użyć przycisków ON/OFF
- 4. (►T<) służy do tymczasowego wyzerowania terminalu wagowego [tryb Net].
- 5. ( ) służy do zarejestrowania lub wydrukowania wyświetlanej wagi..
- 6. (NET/ GROSS) – służy do przełączania się pomiędzy wagą netto a brutto.
- 7. <u>Display</u> służy do wyświetlenia aktualnych wartości i ustawień.
- 8. ( , służy do zatwierdzenia wykonania wybranego polecenia.
- 9.  $\begin{pmatrix} \Delta \\ SELECT \end{pmatrix}$  służy do wyświetlania dodatkowych poleceń.

Digi-Stal

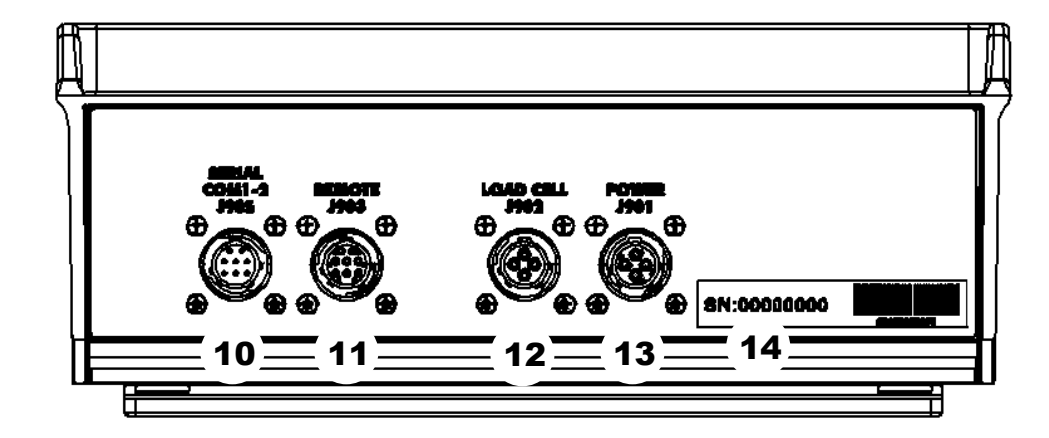

- 10. <u>Port seryjny/port drukarki</u> służy do komunikacji z komputerem oraz innymi urządzeniami cyfrowymi (opcjonalnie).
- 11. Port dla wyświetlacza zdalnego służy do podłączania wyświetlacza zdalnego (opcjonalnie).
- 12. Port czujnika wagowego służy do podłączania kabla J-Box.
- 13. <u>Port zasilania</u> służy do podłączania kabla zasilającego.
- 14. Numer serviny
- >> Przejdź do strony 17, 18 oraz 19, aby zapoznać się z instrukcjami

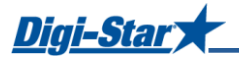

# **OBSŁUGA**

#### Włączanie terminala wagowego

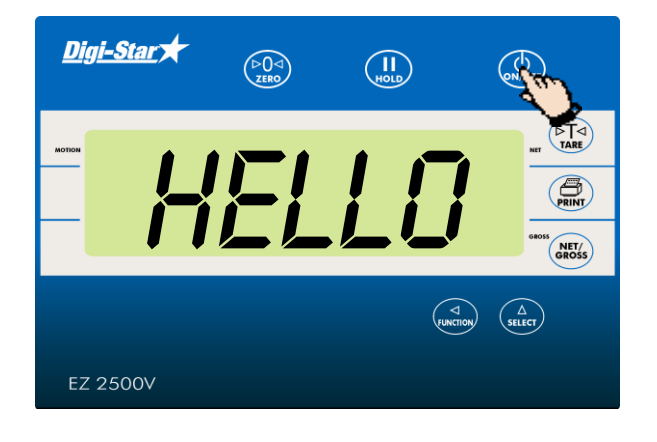

#### Zerowanie terminalu wagowego

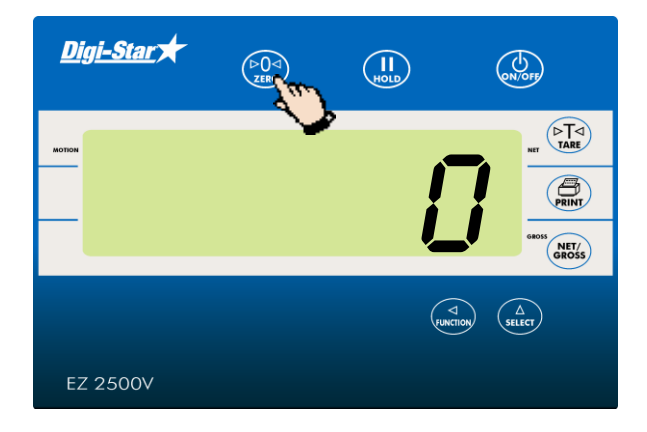

Naciśnij i przytrzymaj ( przez 3 sekundy, aby ustawić terminal wagowy na zero.

## Obciążanie wagi używając Tary oraz Netto/Brutto

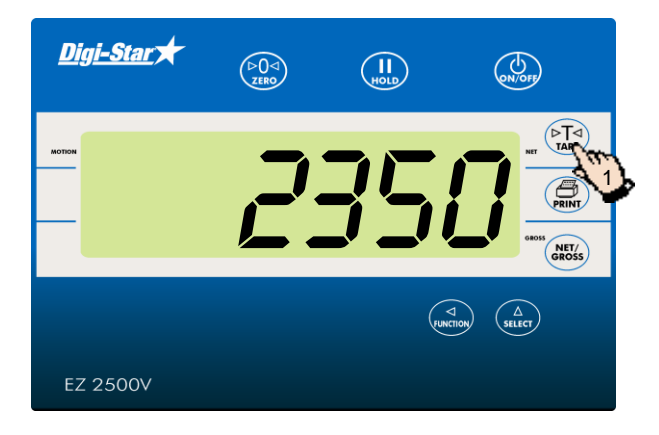

Jeśli chcesz załadować większe ilości użyj (rate ,aby <u>tymczasowo</u> ustawić system na zero. Naciśnij (regross), aby wyświetlić sumę wszystkich pojedynczych wag.

 Po załadowaniu pierwsze ilości produktu naciśnij ( aby tymczasowo ustawić terminal wagowy na zero.

# Digi-Star

<u>Digi-Star</u> 🖈

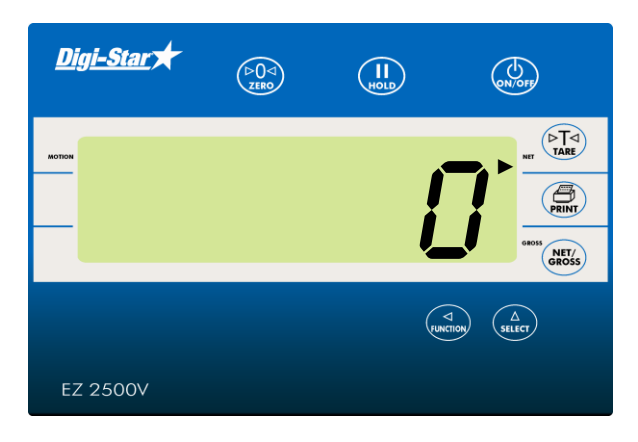

NET/ GROSS

 Wyświetlona została wartość 0. U góry po prawej stronie wyświetlacza pojawi się migająca strzałka wskazująca w stronę NET (waga netto).

3. Dodaj następny produkt do zważenia.

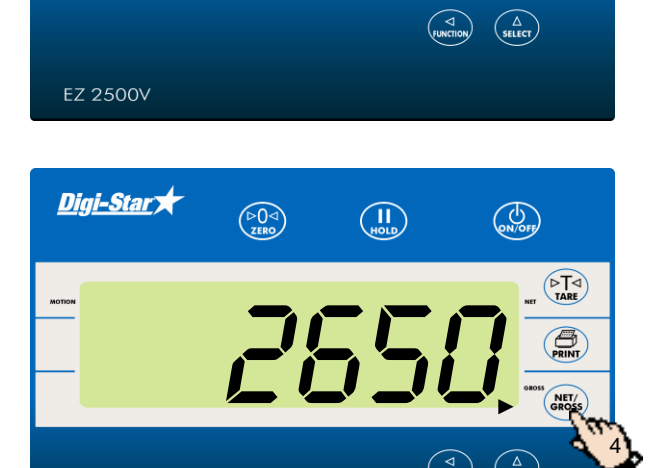

 Naciśnij (NET, aby wyświetlić sumę wag produktów już zważonych. W tym przykładzie: 2350 kg + 300 kg = 2650 kg. U góry po prawej stronie wyświetlacza pojawi się migająca strzałka wskazująca na GROSS (waga brutto).

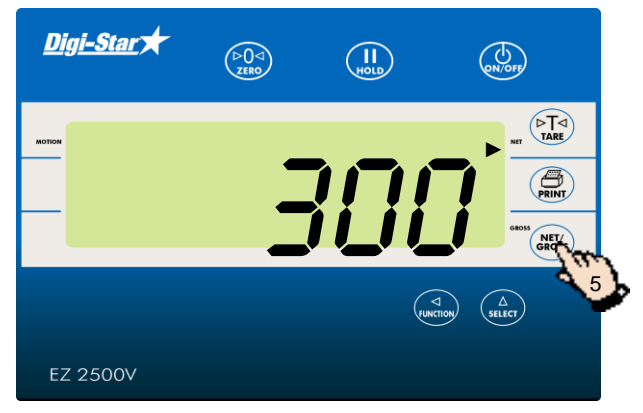

- Naciśnij ponownie , aby powrócić do trybu netto. U góry po prawej stronie wyświetlacza pojawi się migająca strzałka wskazująca w stronę NET (waga netto).
- Aby dodać więcej produktów powtórz kroki od 1 do 5.

EZ 2500V

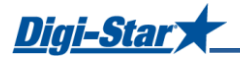

## Przycisk drukowania

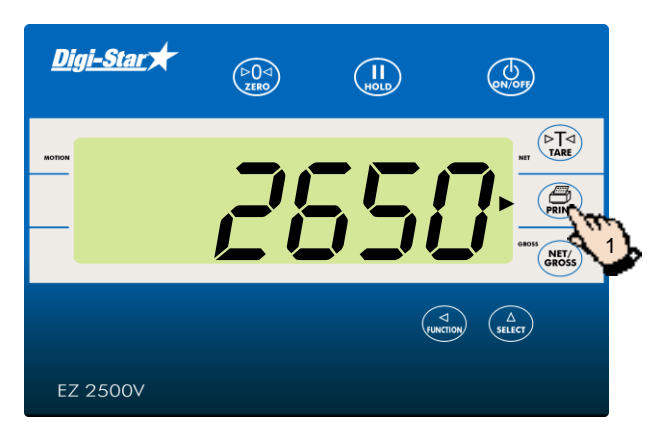

UWAGA! Dodatkowy port seryjny (port drukarki) wymagany jest do drukowania.

 Naciśnij ( Terminal wagowy wysyła dane do drukarki lub komputera PC. Przykładowy wydruk pokazany jest poniżej:

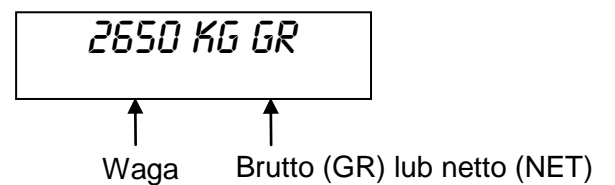

## Funkcja czasomierza

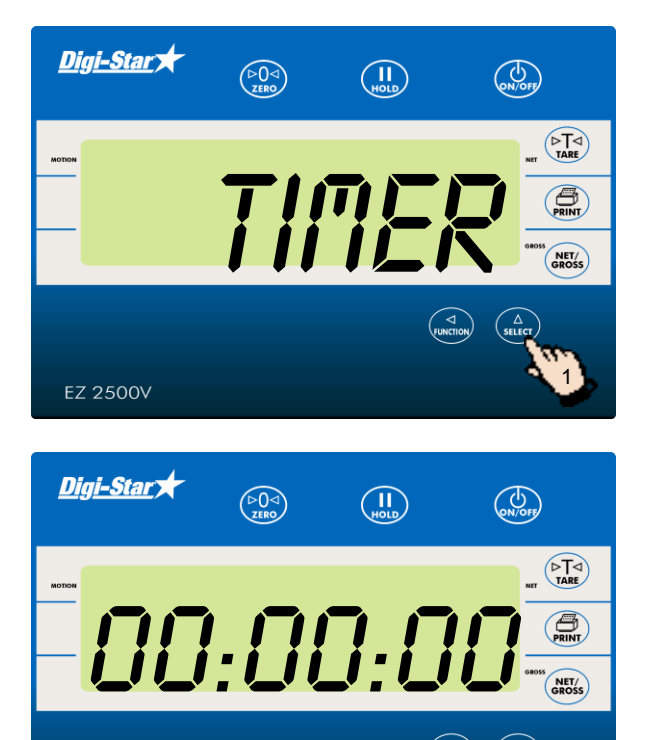

Funkcja czasomierza może być użyta do ustawienia czasu mieszania. Po skończeniu mieszania (po odliczeniu do zera) terminal wagowy wydaje z siebie głośny sygnał dźwiękowy.

- 1. Naciskaj do momentu, kiedy na wyświetlaczu pojawi się napis *TIMER*
- 2. Naciśnij aby wyświetlić godziny, minuty oraz sekundy (gg:mm:ss).

EZ 2500V

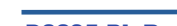

EZ 2500V

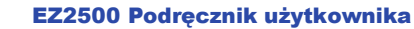

8

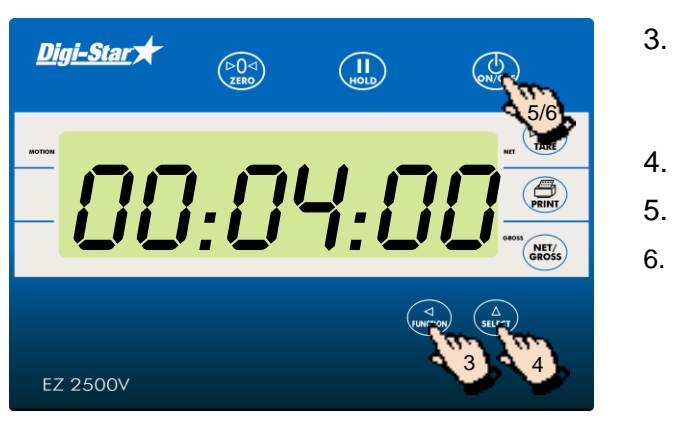

**Digi-Star** 

# Korzystanie z funkcji M+, RM oraz CM

<u>Digi-Star</u> NET/ GROSS SELECT EZ 2500V <u>Digi-Star</u> 🖈 HOLD ON/OFF NET/ EZ 2500V

PRINT

NET/ GROSS

Skorzystaj z tych opcji, aby zważyć, np. tylko jedną oś ciężarówki lub przyczepy.

Użyj (, aby przejść z jednej sekcji

Wybrane cyfry zaczną migać.

naciśnij ( ], aby wyłączyć alarm.

Naciśnij (

(godzin, minut lub sekund) do kolejnej.

Naciskając ( ) wybierz żądaną liczbę.

), aby rozpocząć odliczanie.

Kiedy czasomierz skończy odliczanie do zera

- 1. Ustaw pierwszy ładunek na platformie ważącej. Na przykład: 500 kg.
- Naciskaj (A) stelet) do momentu, kiedy na wyświetlaczu pojawi się napis //+

 Naciśnij 500 KG oraz R<sup>n</sup> zostaną wyświetlone na krótki moment. 500 Kg zostanie zapisane w pamięci, a terminal wagowy powróci do trybu ważenia brutto.

<u>Digi-Star</u> 🖈

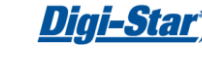

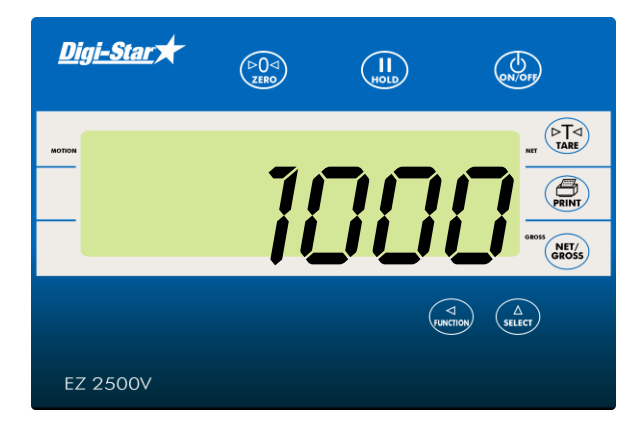

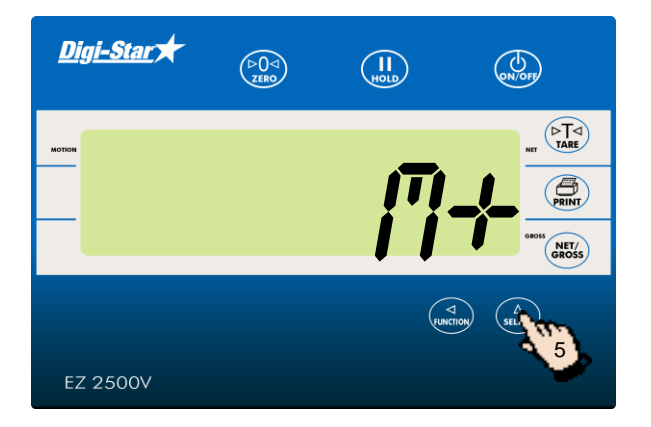

4. Ustaw kolejny ładunek na platformie ważącej. Na przykład: 1 000 kg.

Naciskaj (A) do momentu, kiedy na wyświetlaczu pojawi się napis //+.

- Naciśnij ( Terminal wagowy doda 1000 kg do 500 kg zapisanych w pamięci. Na chwilę na wyświetlaczu pojawi się Rn, po czym terminal wagowy powróci do ważenia w trybie brutto.

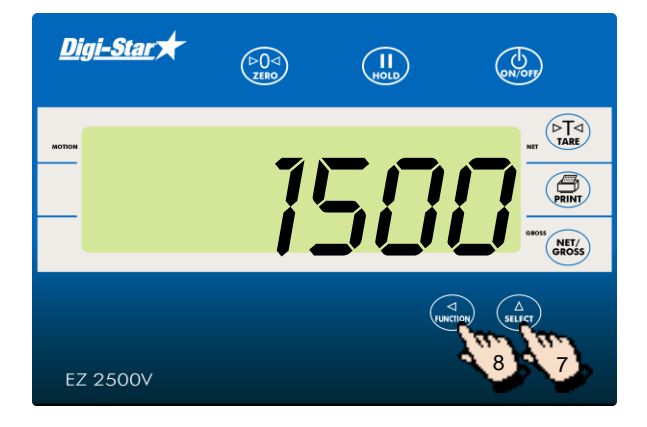

- Naciskaj ( do momentu, kiedy na wyświetlaczu pojawi się napis *Rfl*.
- 8. Naciśnij (TUNCTION).
- 9. Suma obydwu wag 1500 kg zostanie wyświetlona. Terminal wagowy pozostaje w trybie ważenia brutto.

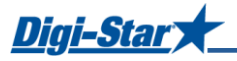

## Drukowanie wagi zapisanej w pamięci

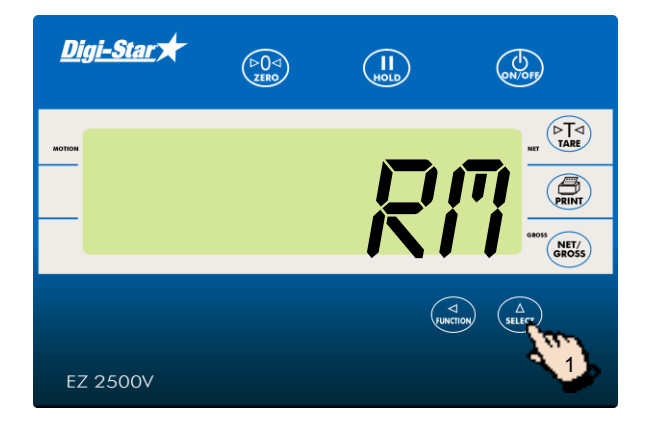

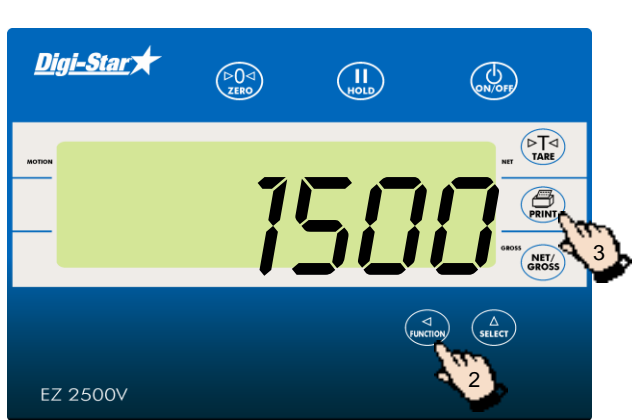

UWAGA! Opcjonalny port seryjny (port drukarki) wymagany jest do drukowania.

Naciskaj (A) do momentu, kiedy na wyświetlaczu pojawi się napis R<sup>n</sup>.

- Naciśnij , aby wyświetlić wagę zapisaną w pamięci. Na przykład: 1 500 kg.
- 3. Naciśnij w momencie, kiedy waga jest wyświetlana.

## Określanie wagi średniej

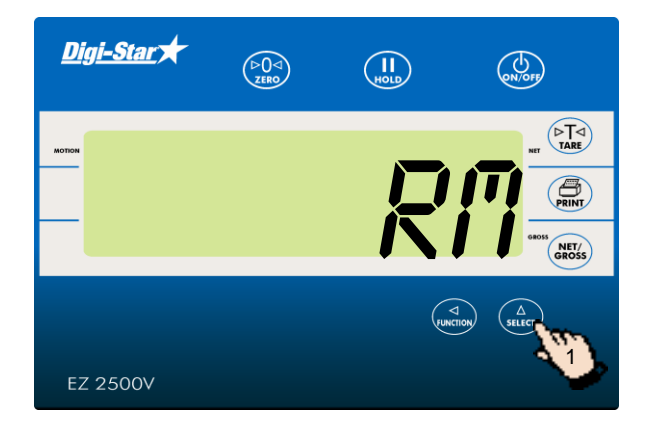

Naciskaj do momentu, kiedy na wyświetlaczu pojawi się napis *RI*<sup>1</sup>.

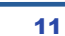

- Drukowanie wagi średniej

HOLD

ON/OFF

5. Wyświetlacz pokaże średnią wyciągniętą z obu wag. Po wyświetleniu wagi średniej, terminal wagowy powróci do ważenia w trybie brutto.

- Dwa razy w ciągu trzech sekund naciśnij 2. (Junction), aby wyznaczyć wagę średnią.
- 3. Na wyświetlaczu pojawi się napis COUNT 2 wskazujący na to, że średnia wyciągana jest z dwóch pojedynczych wag. W tym przykładzie, terminal wagowy wyciąga średnią z wag 1000 kg oraz 500 kg.
- Na wyświetlaczu pojawi się RVERRG (średnia). 4.

- EZ 2500V
- 1. Naciśnij ( w momencie, kiedy waga średnia jest wyświetlana.

Przykładowy wydruk pokazany jest poniżej:

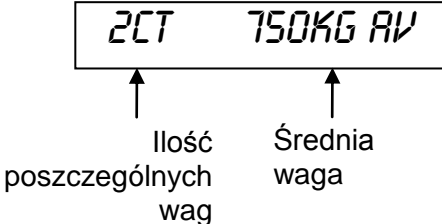

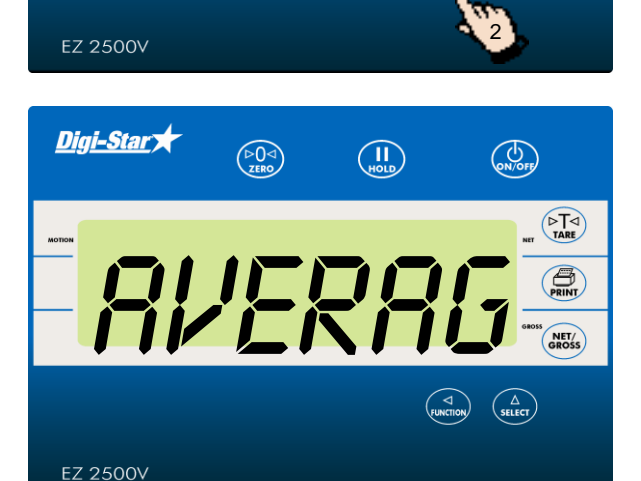

PRINT

NET/ GROSS

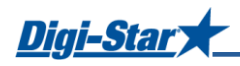

<u>Digi-Star</u>

<u>Digi-Star</u> 🖈

EZ 2500V

<u>Digi-Star</u>

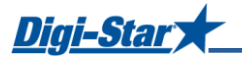

# **INNE OPCJE**

## Zatrzymywanie na dłuższy czas na wyświetlaczu aktualnej wagi

W trybie Hold (wstrzymania) wyświetlana waga zatrzymywana jest na wyświetlaczu podczas przemieszczania mieszalnika pasz

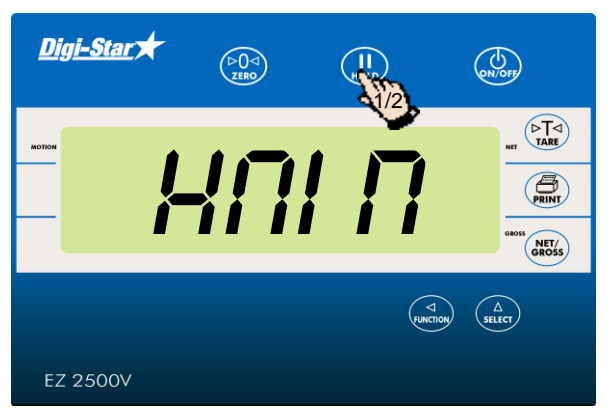

- Naciśnij (II) ,aby zatrzymać wagę na wyświetlaczu.
- Naciśnij (I), aby powrócić do zwykłego trybu ważenia.

Jeśli ładunek został umieszczony na wadze, podczas gdy terminal wagowy jest w trybie wstrzymania naciśnij (, ), aby z niego wyjść.

#### DRUKOWANIE

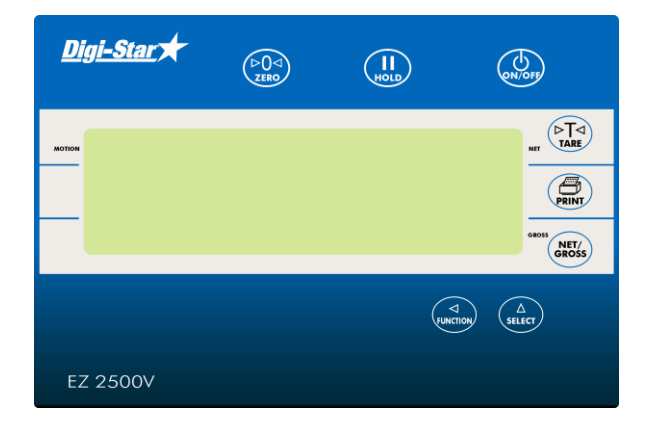

Uwaga: Do drukowania danych wymagany jest port seryjny (opcjonalnie).

Należy odnieść się do: podręcznika technicznego D3648 na stronie <u>www.digi-</u> <u>star.com</u>

#### Jasność podświetlenia wyświetlacza

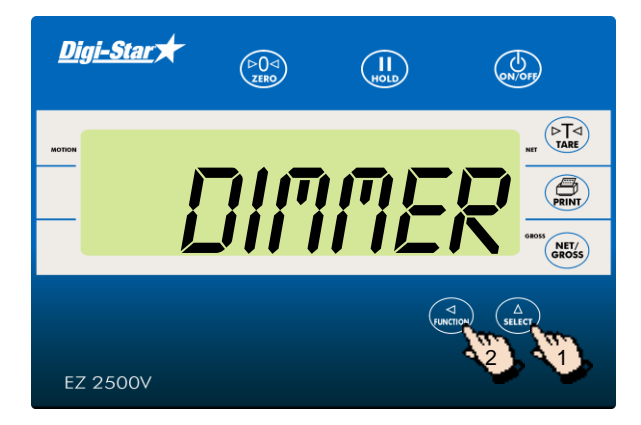

- 1. Naciskaj (▲),do momentu, aż na wyświetlaczu pojawi się napis DIMMER.
- 2. Naciśnij (, aby zmniejszyć jasność podświetlenia o 60% Naciśnij ponownie , aby przywrócić maksymalną jasnośc.

# Opcje i przyciski wyboru

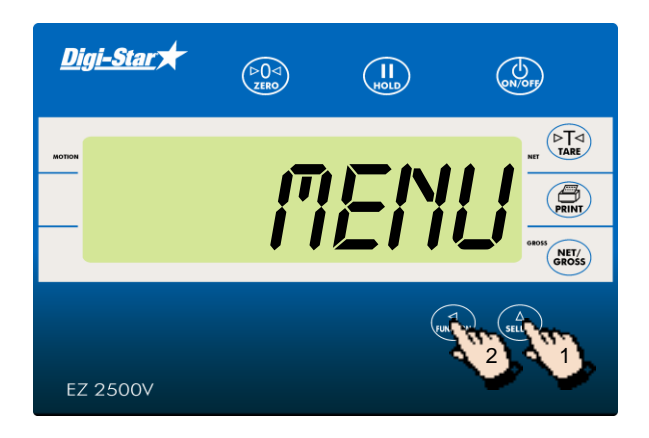

 Naciśnij kilkakrotnie (A select), aby wybrać następujące funkcje:

Tmier: Odlicza czas mieszania

**M+:** Dodawanie nowej wagi do całkowitej wagi zapisanej w pamięci.

RM: Wyświetlanie wagi zapisanej w pamięci

**CM:** Czyszczenie pamięci z zapisanych wag

**Dimmer:** Zmniejszanie jasności podświetlenia wyświetlacza

**Menu:** Wyświetlanie menu 1,2,3, 4 oraz kalibracji. Przejdź do strony 14 oraz 15.

**Setup:** Zmienianie ustawień oraz numerów kalibracji. Zobacz na stronie 20.

**Help:** Wyjaśnia do czego służy ostatnio naciśnięty przycisk.

 Kiedy zostanie wybrana żądana funkcja, naciśnij ( ), aby uruchomić daną funkcję.

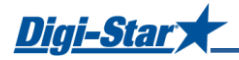

# **MENU 1-4 ORAZ KALIBRACJA**

- 1. Naciśnij kilkakrotnie (A) do momentu, kiedy na wyświetlaczu pojawi się napis *menu*.
- 2. Naciśnij
- 3. Kilkakrotnie naciśnij  $(A_{\text{SELECT}})$ , aby wybrać menu 1,2,3,4 lub wykalibrować urządzenie.
- 4. Naciśnij (, aby uzyskać dostęp do wybranego menu oraz wyświetlacz pierwsze z ustawień menu.
- 5. a) Naciśnij (, aby przejść do kolejnych ustawień bez zastosowywania jakichkolwiek zmian lub,
  - b) Naciśnij  $\begin{pmatrix} A \\ SELECT \end{pmatrix}$ , aby wybrać żądaną opcję dla każdego z ustawień.
- 6. Naciśnij (, aby zapisać edytowane ustawienia oraz wybrać kolejne ustawienie w menu.

<u>Uwaga</u>: Naciśnij i przytrzymaj  $( \stackrel{\blacksquare}{rare})$ . Następnie naciśnij  $( \stackrel{\blacksquare}{}_{on})$ , aby opuścić menu.

| Ustawienia<br>[wyświetlacz]                                   | Nr<br>dostępu | Funkcje [wy<br>(pogrubione                                                                                                | /świetlacz]<br>=domyślne)                                                                                            | Opis                                                                                                    |  |  |
|---------------------------------------------------------------|---------------|----------------------------------------------------------------------------------------------------|----------------------------------------------------------------------------------------------------|----------------------------------------------------------------------------------------------------|--|--|
| MENU 1. PODSTAWOWE FUNKCJE WYSTĘPUJĄCE W WIĘKSZOŚCI TERMINALI |               |                                                                                                    |                                                                                                    |                                                                                                    |  |  |
| JĘZYK<br>(LRNGRG)                                             | 101           | Angielski<br>Holenderski<br>Francuzki<br>Niemiecki<br>Włoski<br>Portugalski<br>Hiszpański<br>Duński<br>Węgierski<br>Westa | <b>[ENGLSH]</b><br>[NEDERL]<br>[FRANCS]<br>[DEUTSH]<br>[ITRL]<br>[PORT]<br>[ESPRN]<br>[DRNSK]<br>[NRGYRR]<br>[VESTR] | Ustawienia oraz komunikaty na<br>wyświetlaczu będą pojawiały się<br>w wybranym języku.                                                   |  |  |
| DISPLAY RATE<br>(0 RRTE)                                      | 102           | 1, <b>2</b> ,                                                                                                    | 3,4                                                                                                    | Szybkość odświerzeń<br>wyświetlacza                                                                                                    |  |  |
| ŚLEDZENIE ZERA<br>(ZTRRCK)                                    | 104           | ON/ <b>OFF</b>                                                                                                    |                                                                                                    | Jeżeli funkcja jest włączona (ON)<br>pozwala na dokładny pomiar<br>nawet gdy na wadze znajduje się<br>śnieg, błoto lub inne zabrudzenia. |  |  |
| METODA WAŻENIA<br>(ש חדאם)                                    | 105           | 1=General (ogólna),<br>2=Fast (szybka),<br>3=Slow (wolna),<br>4=Lock-On                                                   |                                                                                                    | Wybór metody pomiaru                                                                                                    |  |  |
| TERMINAL WAGOWY<br>USTAWIENIA ID<br>(SCRLID)                  | 108           | NEW EZ                                                                                                    |                                                                                                    | Numer identyfikacyjny terminalu<br>wagowego [numer mieszalnika<br>pasz].                                                                 |  |  |
| 1 NACIŚNIJ ZERO<br>(† ZERO)                                   | 115           | <b>ON</b> /OFF                                                                                                    |                                                                                                    | Naciśnięcie i przytrzymanie<br>przycisku ON wyzerowuje wage.                                                                             |  |  |

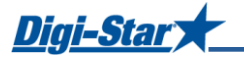

| Ustawienia<br>[wyświetlacz]                                 | Nr<br>dostępu | Funkcje [wyświetlacz]<br>(pogrubione=domyślne) | Opis                                                                                                    |  |  |
|-------------------------------------------------------------|---------------|------------------------------------------------|----------------------------------------------------------------------------------------------------|--|--|
| MENU 2. FUNKCJE CZASU, DRUKOWANIA, KOMUNIKACJI ORAZ WAŻENIA |               |                                                |                                                                                                    |  |  |
| AUTOMATYCZNE<br>DRUKOWANIE TARY<br>(TRRERP)                 | 211           | ON/ <b>OFF</b>                                 | Jeżeli funkcja jest włączona (ON)<br>urządzenie automatycznie drukuje<br>tare.                                                                                                    |  |  |
| WYDRUK<br>JEDNOLINIOWY<br>(IL PRT)                          | 212           | ON/ <b>OFF</b>                                 | Jeżeli funkcja jest włączona (ON)<br>wydruk ukazuje się w jednej linii.                                                                                                    |  |  |
| AUTOMATYCZNY<br>WYDRUK<br>(RPRINT)                          | 214           | ON/ <b>OFF</b>                                 | Jeżeli funkcja jest włączona (ON)<br>po naciśnięciu przycisku<br>urządzenie wydrukuje wyniki<br>pomiaru.                                                                             |  |  |
| PRINT FORMAT<br>(PRTFINT)                                   | 216           |                                                | Do wyboru format alternatywny i<br>CSV                                                                                                    |  |  |
| REMOTE<br>(REMOTE)                                          | 218           | <b>ON</b> /OFF                                 | Jeżeli funkcja jest włączona (ON)<br>to miernik komunikuje się z cab<br>control (odczyt wagi w kabinie).                                                                             |  |  |
| ZERO OUTPUT<br>(ZEROUT)                                     | 219           |                                                | Perform Zero/Balance for<br>SCOREM #11 weight output and<br>analog output (4-20mA)                                                                                                   |  |  |
| NR TERMINALA<br>WAGOWEGO<br>[SCL ND]                        | 231           |                                                | Numer terminala wagowego<br>komunikujący się z kontrolą<br>kabinową.                                                                                                    |  |  |
| WYŚWIETLACZ<br>ZDALNY [ <i>Rfidisp</i> ]                    | 234           |                                                | Typ wyświetlacza zdalnego.                                                                                                    |  |  |
| MENU 3. U                                                   | JSTAWIEN      | IIA KALIBRACYJNE TERM                          | INALA WAGOWEGO                                                                                                    |  |  |
| WYŚWIETLANA<br>JEDNOSTKA<br>( <i>L8-KG</i> )                | 303           | LB/KG                                          | Wyświetlanie w lb lub kg.                                                                                                    |  |  |
| CAPACITY<br>([RP]                                           | 303           |                                                | Wprowadź maksymalną wagę dla<br>pomiaru.                                                                                                    |  |  |
| MENU 4. PROGRAMOWANIE, POKWITOWANIA ORAZ FUNKCJE KASY       |               |                                                |                                                                                                    |  |  |
| NIEDOSTĘPNE W EZ2500                                        |               |                                                |                                                                                                    |  |  |
|                                                             |               | KALIBRACJA                                     |                                                                                                    |  |  |
| NUMER<br>KONFIGURACJI<br>[ <i>SETUP</i> ]                   | 871           |                                                | Jednostka wagi (1-4lbs lub 5-8<br>kg), wzrost (1-9), czułość<br>(wyświetlacz odlicza od 1 do 9)<br>oraz pojemność *1000 mogą<br>zostać wprowadzone<br>bezpośredniego za pomocą cyfr. |  |  |

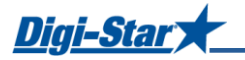

| Ustawienia                              | Nr      | Funkcje [wyświetlacz] | Opis                                                          |
|-----------------------------------------|---------|-----------------------|---------------------------------------------------------------|
| [wyświetlacz]                           | dostępu | (pogrubione=domyślne) |                                                               |
| NUMER KALIBRACJI<br>[ <sup>[FRL</sup> ] | 872     |                       | Wyświetla ilość na 0.04mV/V dla<br>danych czujników wagowych. |

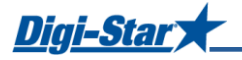

# INSTALACJA

## Montaż terminalu wagowego

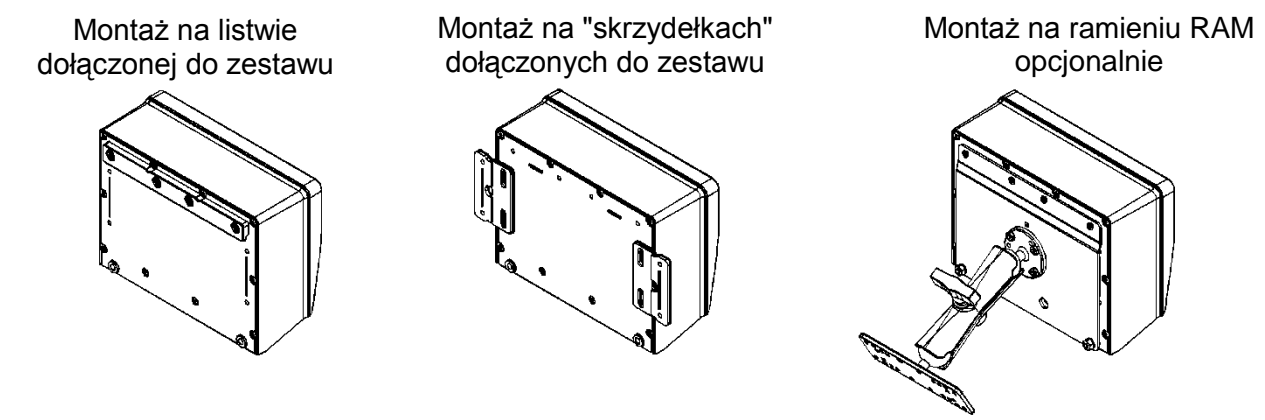

Rycina 1: Montaż terminalu wagowego

Montaż na szynie (standardowy) oraz montaż na "skrzydełkach"; w zestawie. Montaż na ramieniu RAM (opcjonalnie); dostępny w zestawie montażowym RAM.

#### Kierunek czujnika wagowego

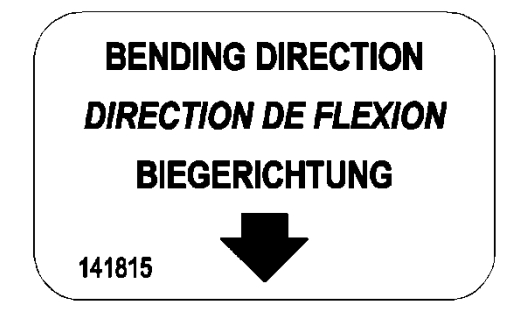

Zwróć uwagę na kierunek strzałki podczas instalacji czujnika wagowego.

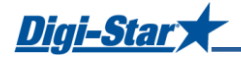

## Podłączanie kabli

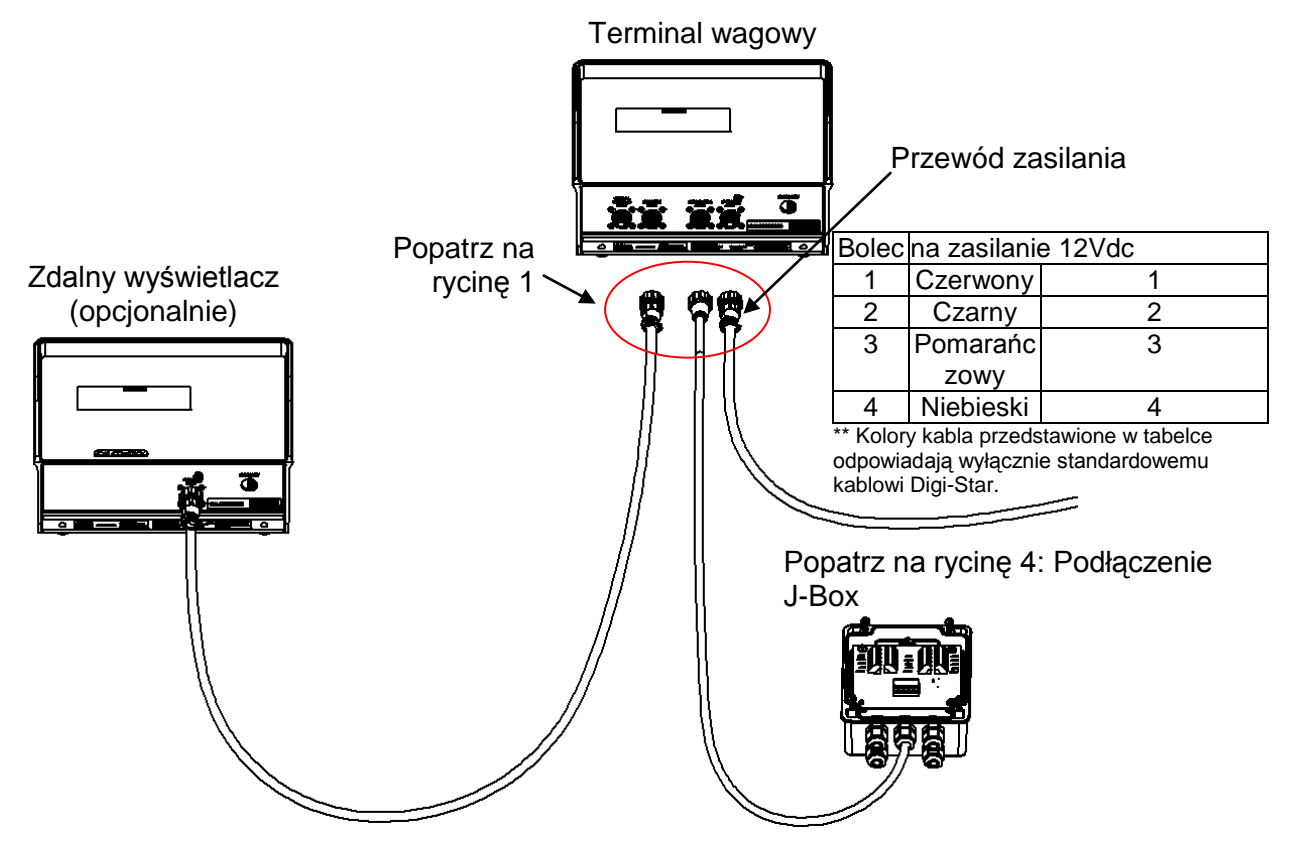

Rycina 2: Diagram podłączenia terminala wagowego

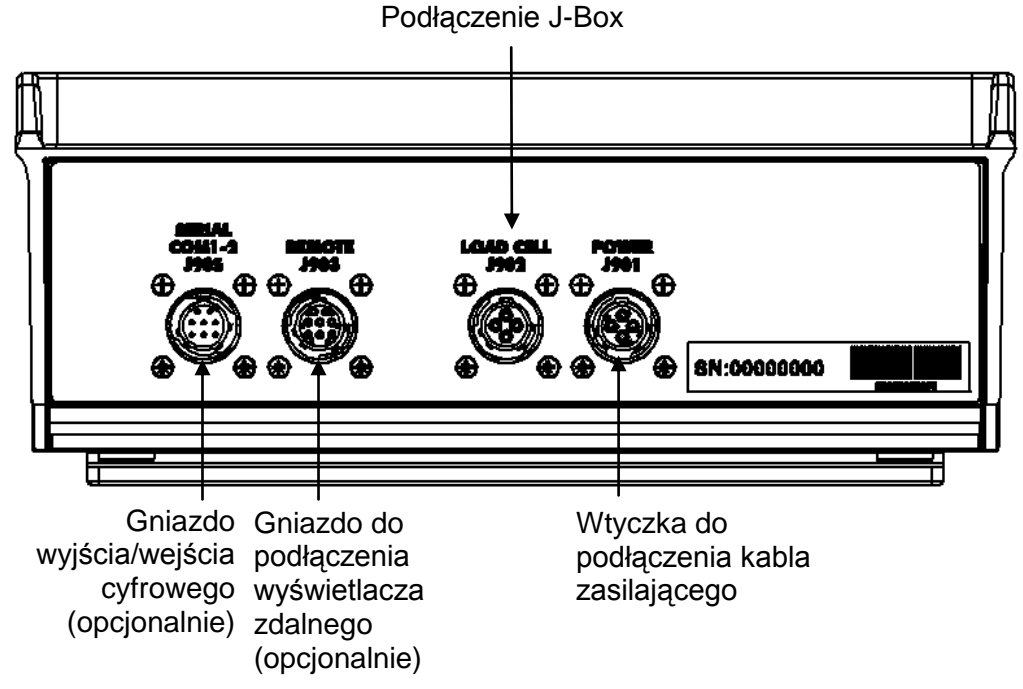

Rycina 3: Schemat podłączenia okablowania z tyłu urządzenia

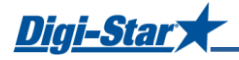

#### Podłączanie czujnika wagowego do J-Box

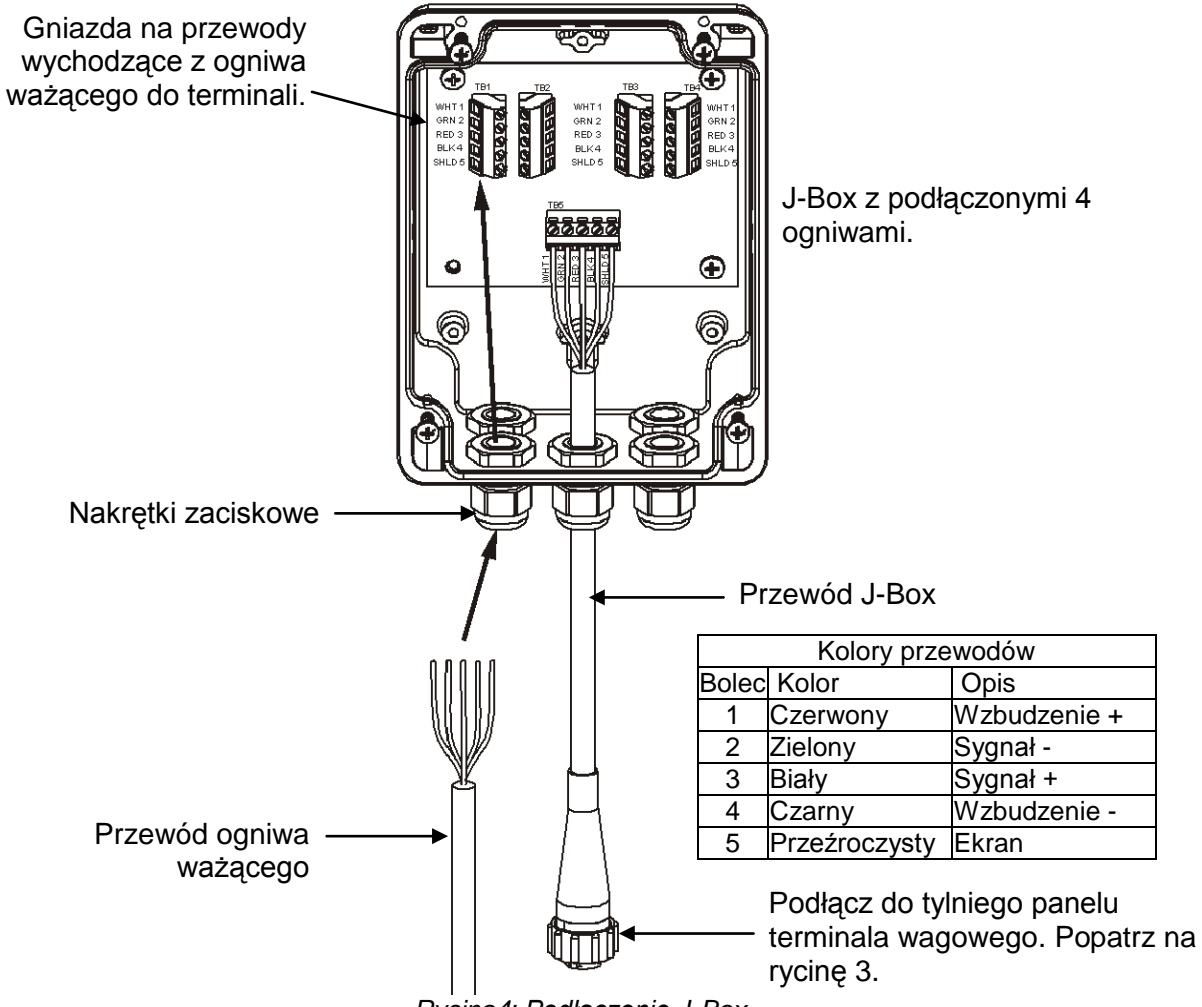

Rycina4: Podłączenie J-Box

## Zmiana numerów ustawień oraz kalibracji

[SETUP] & [CRL]

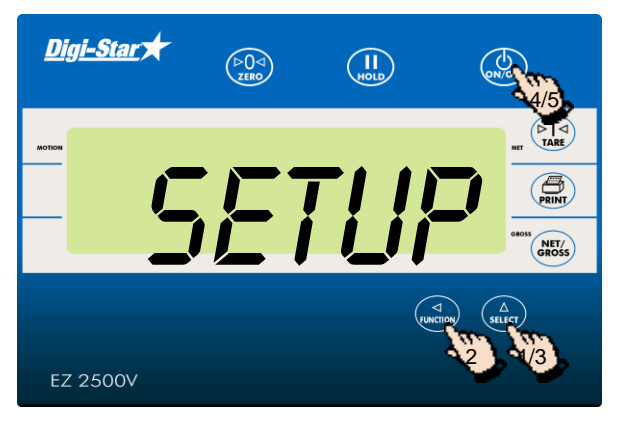

- Naciśnij kilkakrotnie (A) select do momentu, kiedy na wyświetlaczu pojawi się napis SETUP.
- 2. Naciśnij i przytrzymaj ( przez 3 sekundy.
- Zostanie wyświetlony sześciocyfrowy numer (*SETUP*). Użyj (J, aby wybrać cyfrę, która ma być zmieniona. Naciśnij (J, aby zmienić cyfrę.
- Naciśnij , aby zapisać numer ustawień. Na wyświetlaczu pojawi się numer kalibracji (*LRL*). Użyj przycisków , kulibracji oraz , aby zmienić numer kalibracji (*LRL*).
- 5. Naciśnij (J,),aby zapisać numer kalibracji i powrócić do trybu ważenia brutto.

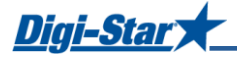

# PROBLEMY

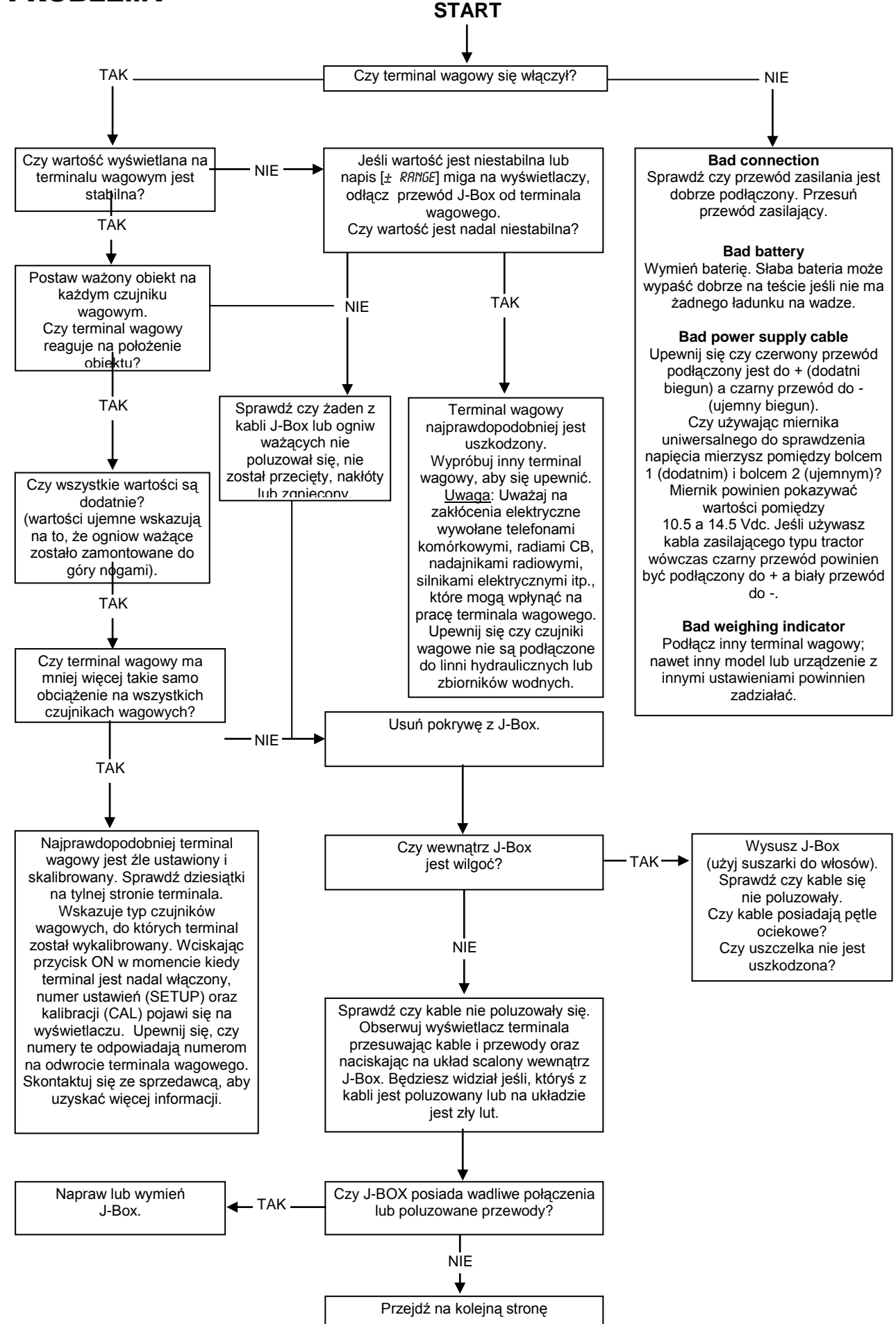

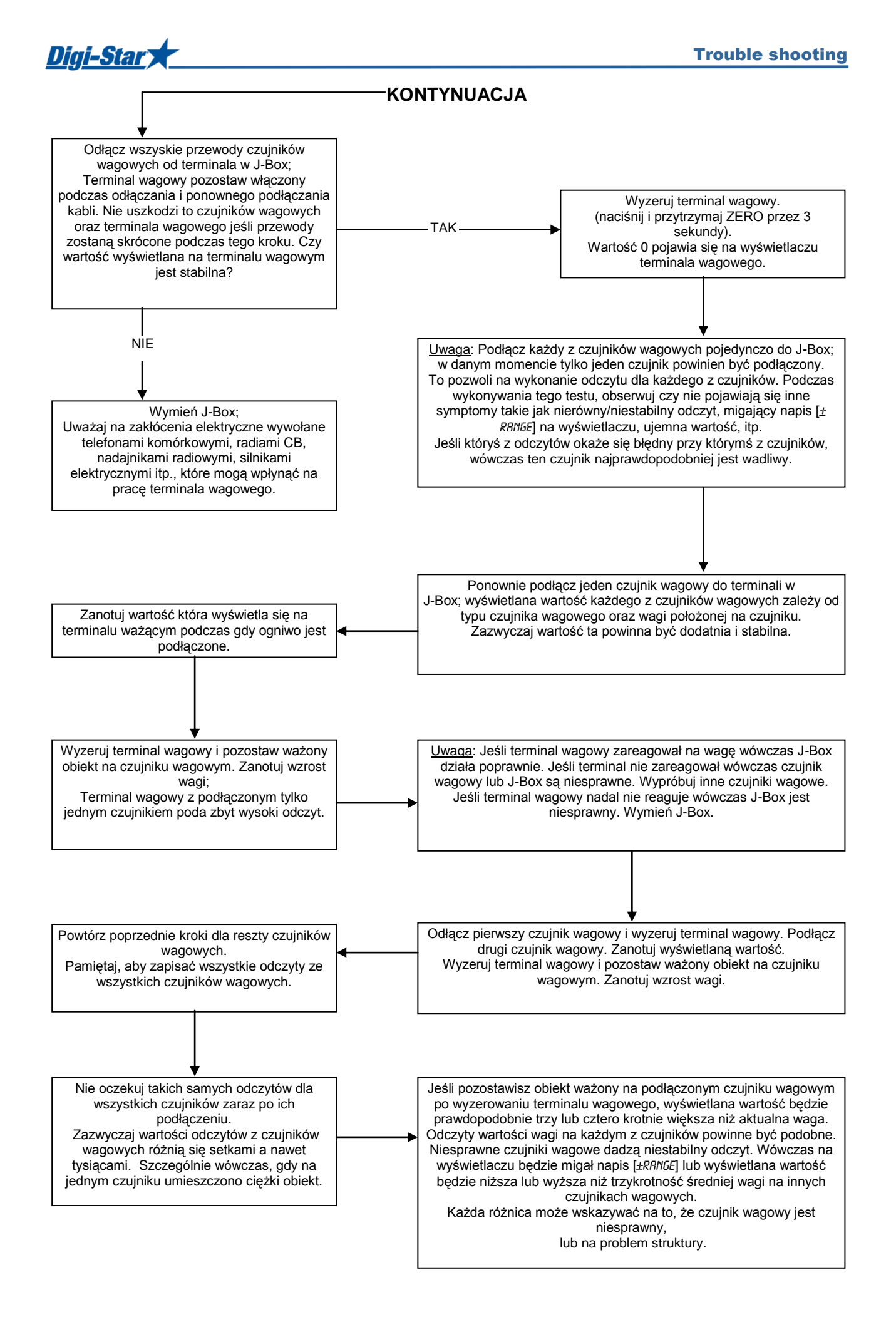

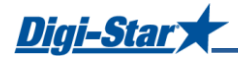

# ZAŁĄCZNIK A1: OŚWIADCZENIE ZGODNOŚCI EC

| Adres Przedstawiciela w Europie | J.F. Kennedylaan 235, 5981 WX Panningen (NL) |
|---------------------------------|----------------------------------------------|
| Nazwa Przedstawiciela w Europie | Digi-Star Europe B.V.                        |
| Adres Producenta                | W5527 State Hwy 106, Fort Atkinson, WI 53538 |
| Nazwa Producenta                | Digi-Star, LLC                               |
| Formularz Wytycznych Rady       | 2004/108/EEC                                 |

Nazwa modelu

EZ2500, RD2500

Zgodność z:

- EN 61326 urządzenie elektryczne służące do pomiarów, kontroli oraz wykorzystywane w laboratoriach (zobacz Raport Numer C-1136 311072.)
- EN 55011 urządzenia dla klasy B ISM stosowane w urządzeniach przemysłowych, badawczych oraz medycznych (zobacz Raport Numer C-1136 311072).

| Rozpoczynający Nr seryjny: | 1001 |
|----------------------------|------|
| Data Produkcji:            | 2012 |

Niniejsze osoby podpisane poniżej zapewniają, że urządzenia określone powyżej jest zgodne z powyższymi Wytycznymi.

Producent

4

PodpisImię i Nazwisko:Doug EvensonStanowisko:Director of EngineeringMiejsce:Fort Atkinson, WI U.S.A.Data:12 April 2012

Oficjalny reprezentant w Europie

Digi-Star Europe, B.V.

PodpisImię i Nazwisko:Wim de WitStanowisko:Managing DirectorMiejsce:Panningen, the NetherlandsData:12 April 2012